## Anleitung zur Registrierung/Suche in den Online Matrikeln auf Actapublica

Rufen Sie auf: http://www.actapublica.eu/index.php

Man muß sich zuerst neu anmelden unter:

Registrace / Registration

Direktlink zur Registration: http://www.actapublica.eu/registrace.php

Klicken Sie auf dieser Seite oben rechts einfach auf das Ländersymbol: einfach auf die Seite wird deutschsprachig angezeigt.

| Actaj                                                       | publica            | * alles mit S          | sternchen (Grossbuchstaben)                                       |
|-------------------------------------------------------------|--------------------|------------------------|-------------------------------------------------------------------|
| strace / Registration / Registri                            | ierung             | muß ausgef             | hllf werden                                                       |
| 0                                                           |                    |                        | •                                                                 |
| Jméno *                                                     |                    |                        | VORNAME *                                                         |
| Příjmení *                                                  |                    |                        | NACHNAME *                                                        |
| Rodné příjmení                                              |                    |                        | bei Frauen Mädchenname                                            |
| Pohlaví *                                                   | 💿 muž              | O žena GESC            | HLECHT * (zena=weiblich)                                          |
| Státní příslušnost                                          | cz 💌               | Nationalität           |                                                                   |
| Adresa trvalého bydliště                                    |                    |                        |                                                                   |
|                                                             |                    |                        | Ständige Adresse                                                  |
| Datum narození                                              |                    |                        | Geburtsdatum                                                      |
| Email *                                                     |                    |                        | EMAIL Adresse *                                                   |
| Telefon                                                     | -                  | 6                      | Telefon                                                           |
| i zadávání přihlašovacího jmé<br>z bez diakritiky a bez mez | na (login)<br>cer. | a hesla zadávejte znak |                                                                   |
| Přihlašovací jméno *                                        |                    |                        | BENUTZERNAME *                                                    |
| Heslo *                                                     |                    |                        | PASSWORT *                                                        |
| Heslo znovu *                                               |                    |                        | PASSWORT wiederholen *                                            |
| 🗖 So                                                        | uhlasím s          | podmínkami užití služe | Kreutzchen bei Zustimmung<br><sup>b</sup> der Nutzungsbedingungen |
|                                                             | Ab                 | s <b>enden</b> Odeslat |                                                                   |
| 🖥 zpēt na hlavní stranu                                     |                    |                        |                                                                   |

Nachdem man auf Odeslat/ (Daten) ABSENDEN geklickt hat erhält man eine Bestätigungsemail.

Danach muß man sich jetzt immer einloggen mit deinem Benutzernamen *Jméno/Name*: und *Heslo/Password*, und auf *Prihlásit se/Anmelden* klicken:

Jméno/Name: Heslo/Password: Prihlásit se / Sign in / Anmelden

Wenn man sein Passwort vergessen hat, dann klick man hierauf:

Zapomenuté heslo / Forgot your password?

| 25.47   |                                                                                                    |      |
|---------|----------------------------------------------------------------------------------------------------|------|
|         | Jméno/Name:                                                                                                    |      |
|         | Heslo/Password:                                                                                                    |      |
|         | Přihlásit / Sign                                                                                                    | In   |
| 🦻 Zapor | nenuté heslo / Forgot your password?                                                                                 |      |
| Regist  | trace / Registration                                                                                                 |      |
|         |                                                                                                    |      |
|         |                                                                                                    |      |
|         |                                                                                                    |      |
| "GEMEIN | ISAM MEHR ERREICHEN, SPOLEČNĚ DOSÁHNEME V                                                                            | ÍCE" |
| "GEMEIN | V rámci Projektu přesbraniční spolupráce                                                                             | ÍCE" |
| "GEMEIN | V rámci Projektu přeshraniční spolupráce<br>"Cíl Evropská územní spolupráce"                                         | ÍCE" |
| "GEMEIN | V rámci Projektu přeshraniční spolupráce<br>"Cíl Evropská územní spolupráce"<br>Rakousko - Česká republika 2007-2013 | ÍCE" |

Sobald man sich mit seinem Benutzernamen eingeloggt hat erscheint die Seite der Archiv-Auswahl.

Auch hier klickt man oben links einfach auf das Ländersymbol: und die Seite wird deutschsprachig angezeigt.

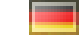

Darunter kann mann wählen zwischen dem Vyhledávání/ Suchen nach Ort oder nach Vyhledávání podle původce/Aufsuchen nach Urheber. Rechts stehen immer die aktuellen Nachrichten der Archivare. Folgend erkläre ich die Suche (im ausgewählten Archiv) nach Orten:

Dann kommt die Auswahl des Archivs und der gewünschten Orte. Dazu klickt man bei *Vyberte archiv/Wählen Sie das Archiv* auf das erste Auswahlfeld und es erscheint ein Scrollfenster mit verschiedenen Alternativen.

Man hat die Wahl zwischen:

- Moravský zemský archiv Brno
- Státní oblastní archiv v Plzni
- Státní oblastní archiv v Praze
- Diözesanarchiv St. Pölten

## Siehe roten Text im Desktopfoto:

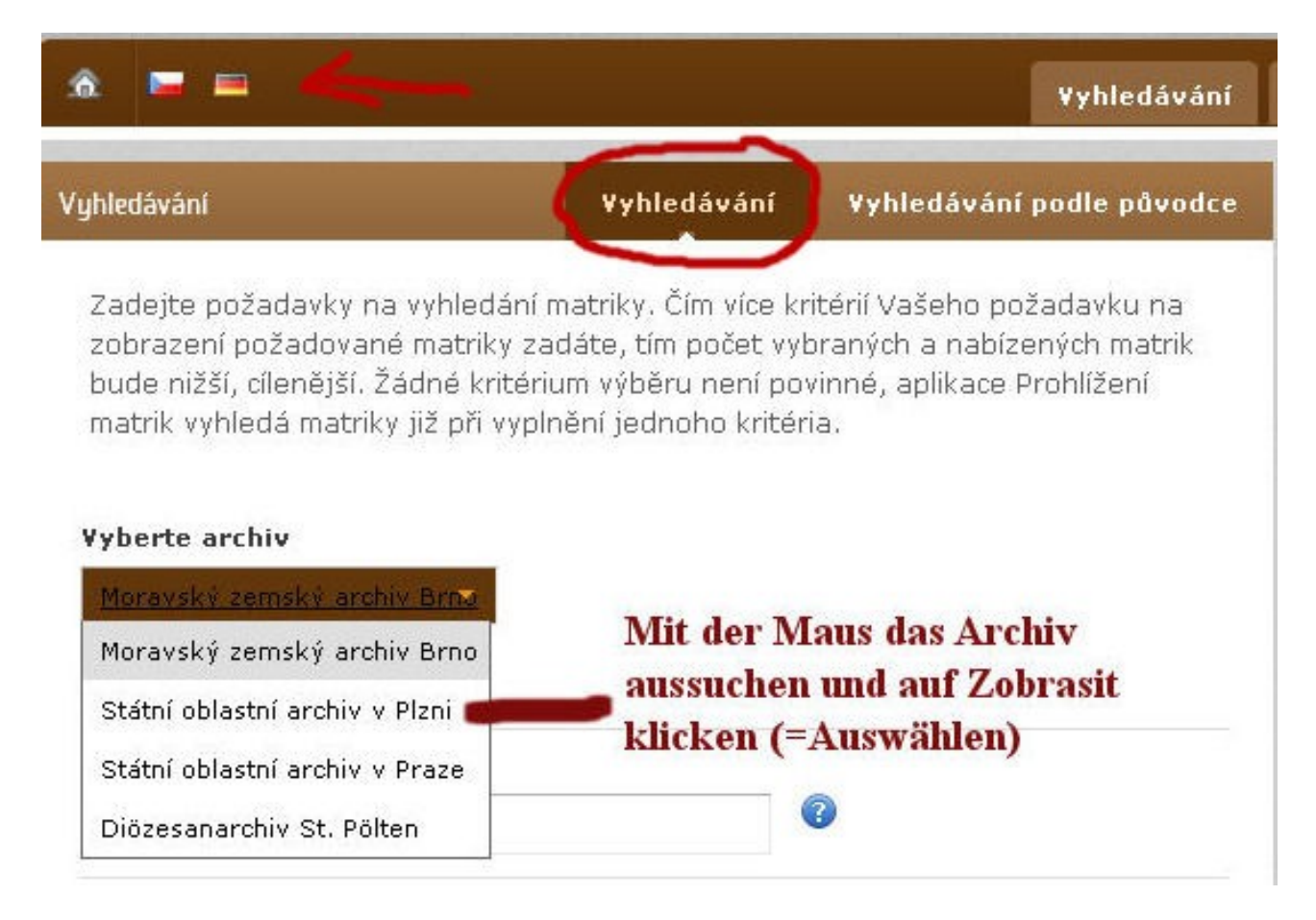

Wichtig: Nun muß man auf Zobrazit/Anzeigen klicken um die Archivauswahl zu bestätigen bzw.festzuklegen.

Erst danach ist die Ortsauswahl im gewählten Archiv möglich.

Wenn man die Auto-Vervollständigung von Textes aktiviert hat, reicht die Eingabe der ersten Buchstaben und es erscheint erneut ein Auswahlmenue. Siehe Desktopfoto, als Beispiel Tschernoschin. Wichtig ist das man die **tschechischen Ortsnamen** benutzt.

## Vyberte archiv

Státní oblastní archiv v Plzni - Archiv auswählen

Zobrazit Auswahl bestätigen (WICHTIG!)

## » zobrazit výsledek Vašeho posledního vyhledávání

| <u>Černo </u>                                                                         |                                             |  |  |
|---------------------------------------------------------------------------------------|---------------------------------------------|--|--|
| Čerňovice: <b>Čerňovice (Scherlowitz)</b><br>Plzeň-sever                              |                                             |  |  |
| Bukovec: <b>Černovice (Scherlowitz,Czarlo</b><br>Domažlice                            | witz)                                       |  |  |
| Černovice: <b>Černovice (Scherlowitz,Czarl</b><br>Domažlice                           | owitz,Czarlowitz)                           |  |  |
| Holýšov: <b>Černovice (Scherlowitz,Czarlov</b><br>Domažlice                           | witz,Czarlowitz,Czarlowitz)                 |  |  |
| Černotín: <b>Černotín (Scherlowitz,Czarlov</b><br>Plzeň-jih                           | vitz,Czarlowitz,Czarlowitz,Tschernotín)     |  |  |
| Pernarec: <b>Čerňovice</b><br>(Scherlowitz, Czarlowitz, Czarlowitz, Cz<br>Plzeň-sever | arlowitz,Tschernotín,Scherlowitz)           |  |  |
| Dnešice: <b>Černotín</b><br>(Scherlowitz, Czarlowitz, Czarlowitz, Cz<br>Plzeň-jih     | arlowitz,Tschernotín,Scherlowitz,Tschernoti |  |  |
| Černošín: <b>Černošín</b><br>(Scherlowitz, Czarlowitz, Czarlowitz, Cz<br>Tachov       | arlowitz,Tschernotín,Scherlowitz,Tschernoti |  |  |

pomocí kurzorových šipek. Potvrdíte enterem, vybraná položka se přesune do vyhledávacího pole. Další enter odešle formulář a zobrazí výsledky vyhledávání.

Manchmal klappt es auch wenn man ganz unten bei *Signatura* den tschechischen Ortsnamen direkt eingibt (zB. Černošín).

Wenn man den Ortsnamen eingegeben hat, dann muß man unten auf **Hledat (=Ausführen, Aufrufen)** klicken.

|                                                       |                                                                                    | ¥yhledávání                                                                                                  | ¥yhledávání podle původce                                                                      |
|-------------------------------------------------------|------------------------------------------------------------------------------------|----------------------------------------------------------------------------------------------------|------------------------------------------------------------------------------------------------|
| Zadejte po<br>zobrazení<br>bude nižší,<br>matrik vyhl | žadavky na vyhleo<br>požadované matri<br>cílenější. Žádné k<br>edá matriky již při | dání matriky. Čím více kr<br>ky zadáte, tím počet vyt<br>ritérium výběru není pov<br>vyplnění jednoho kritér | itérií Vašeho požadavku na<br>praných a nabízených matrik<br>vinné, aplikace Prohlížení<br>ia. |
| Vyberte ar<br>Státní obla                             | chiv<br>stní archiv v Plzni 🔻                                                      | 11)<br>                                                                                                    |                                                                                                |
| Zobrazit                                              | 4                                                                                  | Anklicken (Wicht                                                                                             | ig!)                                                                                           |
| Obec                                                  |                                                                                    |                                                                                                    |                                                                                                |
| 1                                                     |                                                                                    |                                                                                                    | 0                                                                                              |
| <b>Signatura</b><br>Černošín                          | Direkteing                                                                         | abe (Ortsnamen a                                                                                             | auf Tschechisch)                                                                               |
| Signatura<br>Černošín<br>Hledat                       | Direkteing<br>Anklicken                                                            | gabe (Ortsnamen a                                                                                            | auf Tschechisch)                                                                               |

Dann erscheinen die veröffentlichten Kirchenbücher des Ortes, in diesem Beispiel aus Tschernoschin:

- Matriky Státní oblastní archiv v Plzni, Filtr zobrazení
  Signatura: Černošín

Das Lupen - Symbol (Obr.data) rechts anklicken um das Tauf(\*)-, Trau(°)- oder Sterbebuch(+) zu öffnen,

unter Obec/Gemeinde sind Ortsangaben.

Klickt man links auf den Ortsnamen unter Signatura, dann erscheinen angaben zum Buchinhalt. Unter Narození (Geburten), Oddaní (Trauungen), Zemřelí (Sterbeeinträge) findet man die Jahreszahlen der einzelnen Bücher. Im Indexy findet man die Symbole der Bücher. Strany ist die Seitenangabe der einzelnen Bücher.

Am Ende eines jeden Buches findet man auch einen alphabetisch Namensindex mit Hausnummer der einzelen Eintragungen im Buch.

Interessant noch vorn das erste (Signatura): dort stehen Inhaltsangaben zum Buch, und auch auf welcher Seite ein anderer Ort beginnt, bzw auf welcher Seite der Namensindex steht etc.

| i Matriky - Stá                            | itní oblastní arc                                 | hiv v Plzni          |                                    |             |             |             |            |                  |                  |
|--------------------------------------------|---------------------------------------------------|----------------------|------------------------------------|-------------|-------------|-------------|------------|------------------|------------------|
| Filtr zobraz<br>Signatura:<br>(pro zobraze | <b>zení</b><br>Černošín<br><i>ní všech matrik</i> | k, bez filtrování, k | likněte zde)                       |             |             |             |            |                  | 3                |
| Přejít na sl                               | tranu číslo                                       | z celkem 1           |                                    |             |             |             |            |                  |                  |
| Signatura                                  | Okres                                             | Obec                 | Původce                            | Narození    | Oddaní      | Zemřelí     | Indexy     | Strany           | Obr.dat          |
| Černošín<br>klicken                        | Tachov<br><b>für Inhalt</b> s                     | Obce: 8<br>sangaben  | Černošín<br>Římskokatolická církev | 1624 - 1700 | 1633 - 1700 | 1657 - 1700 | â Q 🛨      | <sup>198</sup> L | upe <sup>2</sup> |
| Černošín<br>02                             | Tachov                                            | Obce: 8              | Černošín<br>Římskokatolická církev | 1701 - 1730 | 1701 - 1730 | 1701 - 1730 | â Q 🛨      | 152 Ö            | ffney            |
| Černošín<br>03                             | Tachov                                            | Obce: 9              | Černošín<br>Římskokatolická církev | 1731 - 1758 | 1731 - 1758 | 1731 - 1758 | ☆ 🍳 🛨      | 168              | P                |
| Černošín<br>04                             | Tachov                                            | Obce: 9              | Černošín<br>Římskokatolická církev | 1759 - 1784 | 1759 - 1784 | 1759 - 1784 | ☆ ◎ 🛨      | 187              | P                |
| Černošín<br>05                             | Tachov                                            | Obce: 9              | Černošín<br>Římskokatolická církev | 1784 - 1802 | -           |             | <b>a</b>   | 112              | Q                |
| Černošín<br>06                             | Tachov                                            | Obce: 9              | Černošín<br>Římskokatolická církev | -           | 1784 - 1802 | -           | 0          | 36               | P                |
| Černošín<br>07                             | Tachov                                            | Obce: 9              | Černošín<br>Římskokatolická církev |             | 31          | 1784 - 1802 | +          | 47               | P                |
| Černošín<br>08                             | Tachov                                            | Obce: 1              | Černošín<br>Římskokatolická církev | 1793 - 1843 | 1793 - 1851 | 1793 - 1857 | Q <b>±</b> | 145              | P                |
| Černošín<br>09                             | Tachov                                            | Obce: 6              | Černošín<br>Římskokatolická církev | 1803 - 1832 | 43          | 1.70        | 金          | 165              | P                |
| Černošín<br>10                             | Tachov                                            | Obce: 6              | Černošín<br>Římskokatolická církev | -           | 1803 - 1843 | -           | Q          | 90               | P                |

Man kann aber auch nach der Archivauswahl (Pilsen) **Hledat (=Ausführen, Aufrufen)** klicken,oder oben auf *Matriky* und es erscheinen ALLE Kirchenbücher in Alphabetischer Reihenfolge (ca. 553 Seiten): <u>http://www.actapublica.eu/matriky/plzen/</u> Von diesen derzeit 553 Seiten sind bis dato 265 Seiten mit Lupensymbol anklickbar (Stand 07.03.2011, digitallisiert bis Buchstabe L wie Lochotín), da die Matrikeln in alphabetischer Reihenfolge veröffentlicht werden. Wenn man eingeloggt ist findet man auch oben die Pinnwand (Nástěnka/Wandzeitung), dort kann man sich gegenseitig helfen und Lesehilfen erhalten (Transkripionen) und besonders interessant ist Můj účet/mein Konto.

Man kann jetzt auch Záložky/Lesezeichen setzen (für sich persönlich, eingetragen unter Můj účet) oder auch Sdílené záložky/gemeinsame Lesezeichen, welche auch andere Benutzer einsehen können....

Oben kann mann immer auf die Deutsche Sprache wechseln indem man auf das Ländersymbol klickt:

V případě problémů, dotazů nebo nejasností se můžete obrátit na <u>actapublica@mza.cz</u> Bei Problemen, Fragen oder Unsicherheiten können Sie Kontakt <u>actapublica@mza.cz</u>

> Von Karolina Děd Köln den 07.03.2011